Postup instalace aplikace LILKA pro zařízení elio miniPOS M500 (bez použití Google play )

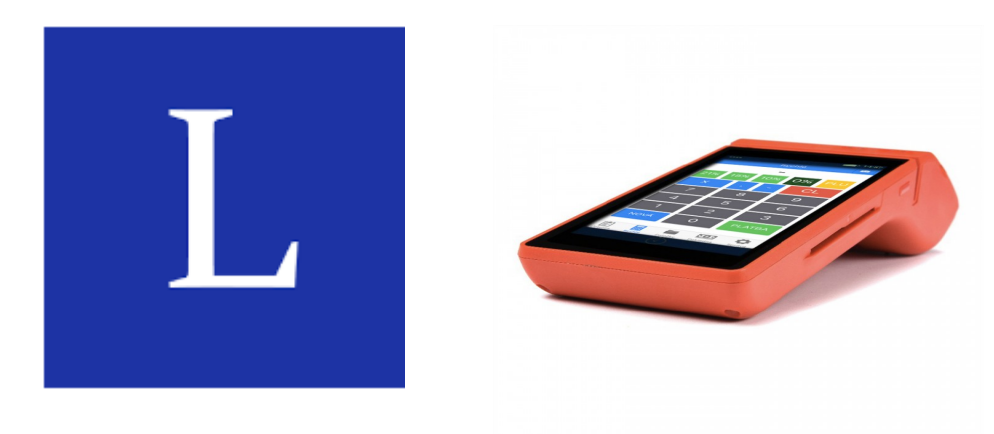

# <u>Krok č . 1</u>

V zařízení elio miniPOS M500 otevřeme internetový prohlížeč (Browser).

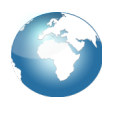

# <u>Krok č . 2</u>

Otevřeme internetovou stránku www.apkpure.com

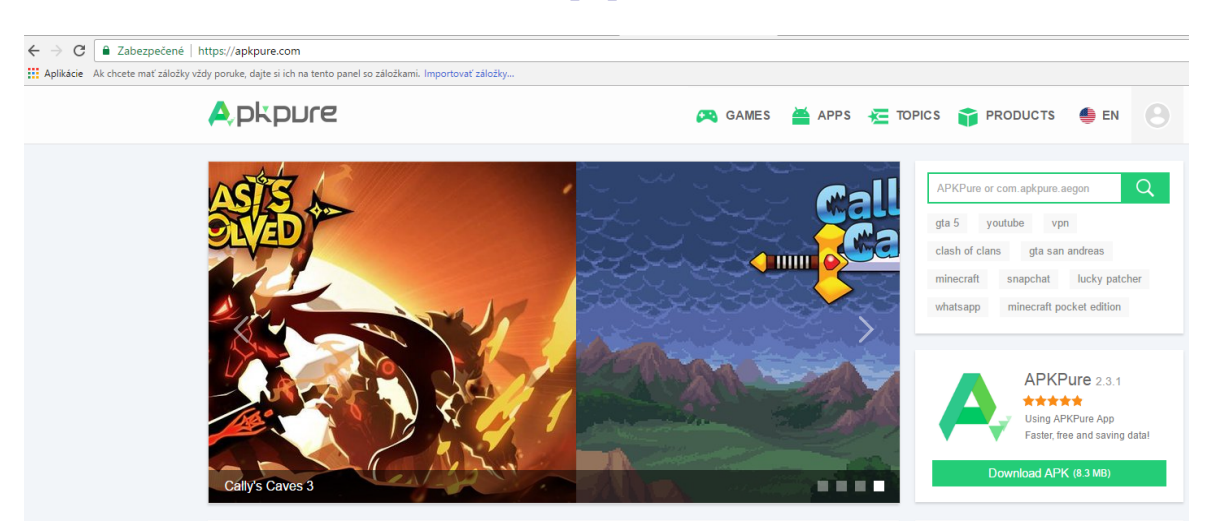

## <u>Krok č . 3</u>

V pravém horním rohu klikneme na zelenou lupu (vyhledávaní).

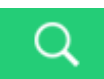

## <u>Krok č . 4</u>

Do vyhledávaní zadáme LILKA a vyhledáme aplikaci.

| LILKA                                               |                   | Q          |                      |
|-----------------------------------------------------|-------------------|------------|----------------------|
| <u>Krok č . 5</u><br>Klikneme na LILKA Bitcoin POS. | LILKA Bitcoin POS |            |                      |
| Krok č. 6<br>Stáhneme soubor apk stisknutím Dow     | nload APK.        | Download A | <b>\РК</b> (10.8 MB) |

## <u>Krok č . 7</u>

V stažených souborech (Downloads) spustíme instalaci aplikace LILKA. (soubor LILKA Bitcoin POS\_v2.1.4\_apkpure.apk).

# Poznámka:

V případe že neni možný najít staženou aplikaci v převzatých souborech otevřeme aplikaci **File Explorer.** Zvolíme záložku **APK** a nainstalujeme aplikaci LILKA.

Aplikácia LILKA byla úspěšně nainstalována.